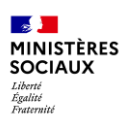

## **AnDEs**

# PORTAIL DE GESTION DES COMPTES EXTERNES

tutoriel

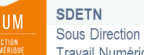

Sous Direction Environnement de Travail Numérique

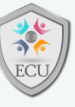

Le présent tutoriel de l'équipe du Bureau des Applications collaboratives et Services Numériques aux utilisateurs (DNUM/SDETN/BASN), en charge des offres de services transverses, vous présente le processus d'authentification des utilisateurs externes sur le site AnDEs pour accéder aux espaces collaboratifs « ECU » des ministères sociaux.

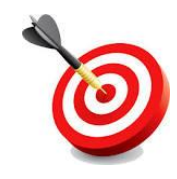

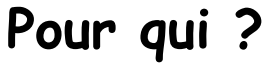

Ce tutoriel vise les populations suivantes :

• ECU : Partenaires externes

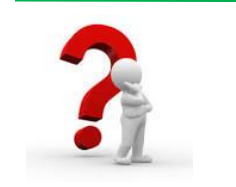

### Pour quoi ?

Le site AnDEs est le portail via lequel les partenaires externes s'enregistreront pour créer leur compte externe afin d'accéder à ECU :

Une fois son compte créé, chacun pourra modifier des propriétés de son compte (mot de passe, adresse mail, organisme, prénom et nom).

Il reviendra au partenaire de transmettre son identifiant à l'animateur de l'espace collaboratif afin qu'il accorde les droits d'accès sur son espace.

**Ces comptes sont réservés à nos partenaires externes uniquement** (et pas à des internes souhaitant accéder à ECU avec un poste personnel ou ne faisant pas partie des postes masterisés des ministères sociaux).

<u>Pour rappel, l'accès à ECU pour des internes</u>, agents des ministères sociaux, passe uniquement via leur compte associé à un PC délivré par leur structure.

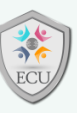

### Sommaire

| I.  | Je créée mon compte                                   | . 3 |
|-----|-------------------------------------------------------|-----|
|     | 1. Accès au portail AnDEs                             | . 3 |
|     | 2. Création de compte                                 | . 4 |
| II. | J'ai oublié mon mot de passe                          | . 6 |
|     | 1. Accès au portail AnDEs                             | . 6 |
|     | 2. Mot de passe oublié                                | . 6 |
| III | .Je modifie les propriétés de mon compte              | . 8 |
|     | 1. Accès au portail AnDEs                             | . 8 |
|     | 2. Mise à jour du profil                              | . 8 |
| IV. | Recommandations et bonnes pratiques Connexion sur ECU | . 9 |

### I. Je créée mon compte

#### 1. Accès au portail AnDEs

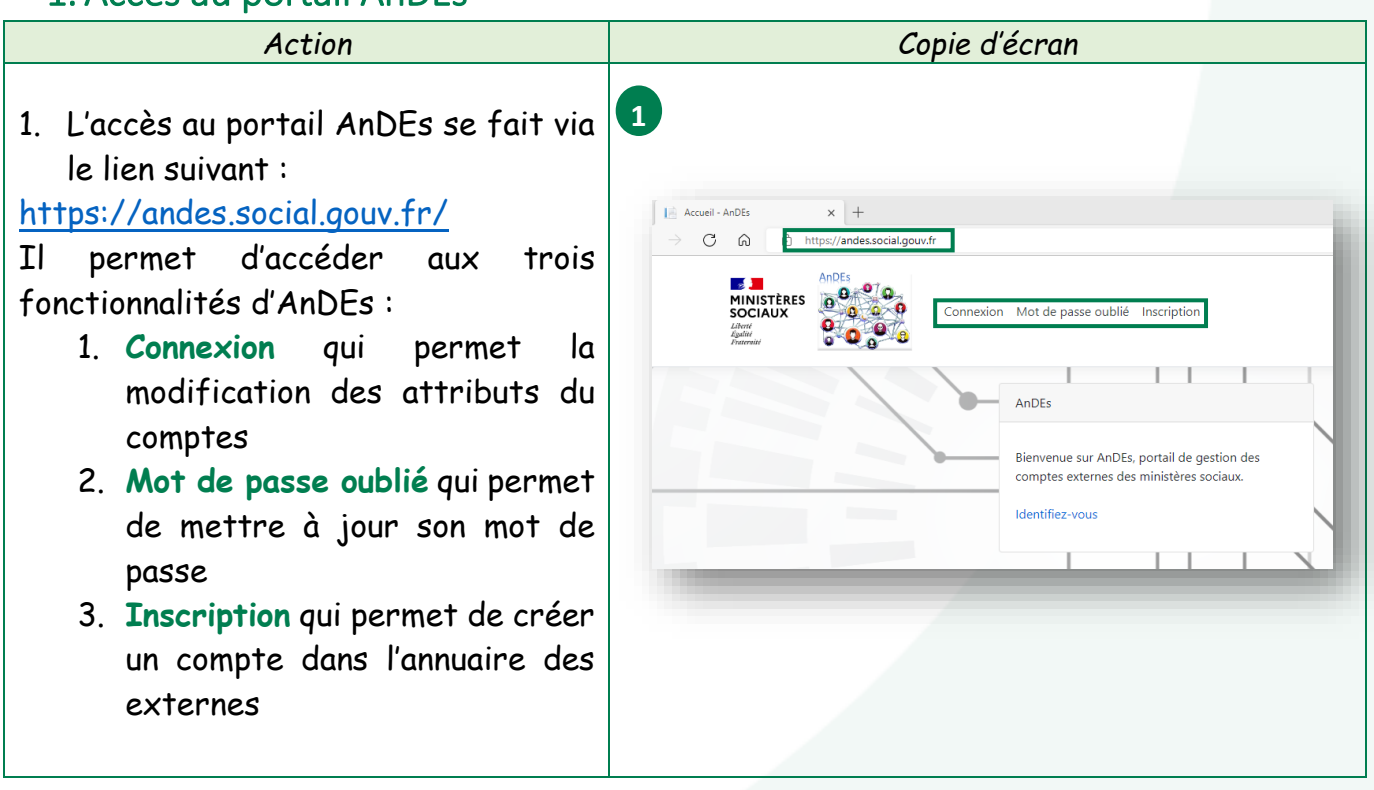

Tuto connexion AnDEs 2. Création de compte Action Copie d'écran Accueil - AnDEs × + 2 C 🙃 https://andes.social.gouv.f AnDEs SOCIAUX Connexion Mot de passe oublié Inscription d'accueil 2. Sur l'écran d'AnDEs, cliquer sur l'onglet Inscription AnDEs Rienvenue sur AnDEs, portail de gestion de comptes externes des ministères sociaux Identifiez-vous 3. Remplir les champs du formulaire : 3 Inscription Prénom : • Je crée mon compte. Nom ; • & Prénom \* Organisme, structure, société ; & Nom \* Adresse mail. Mon organisme, structure, société... Email \* Je ne suis pas un robot J'accepte les conditions d'utilisation. Valider 4. Finaliser cette première phase en 4 exigences répondant aux de Email \* sécurité au travers du Captcha (à Je ne suis pas un robot cocher) dans un premier temps puis J'accepte les conditions d'utilisatio de l'acceptation des Conditions d'utilisation (à cocher). Enfin, cliquer sur le bouton Valider. 5. Un mail est alors envoyé au 5 Vérification de votre adresse mail demandeur. Bonjour Charles FUCHEZ. Veuillez cliquer sur le bouton ci-dessous pour valider votre adresse mail. Confirmer votre adresse mail en cliquant sur le bouton Confirmer mon adresse mail Cordialement. Les Ministères Sociaux AnDEs 9 9 9 0 00

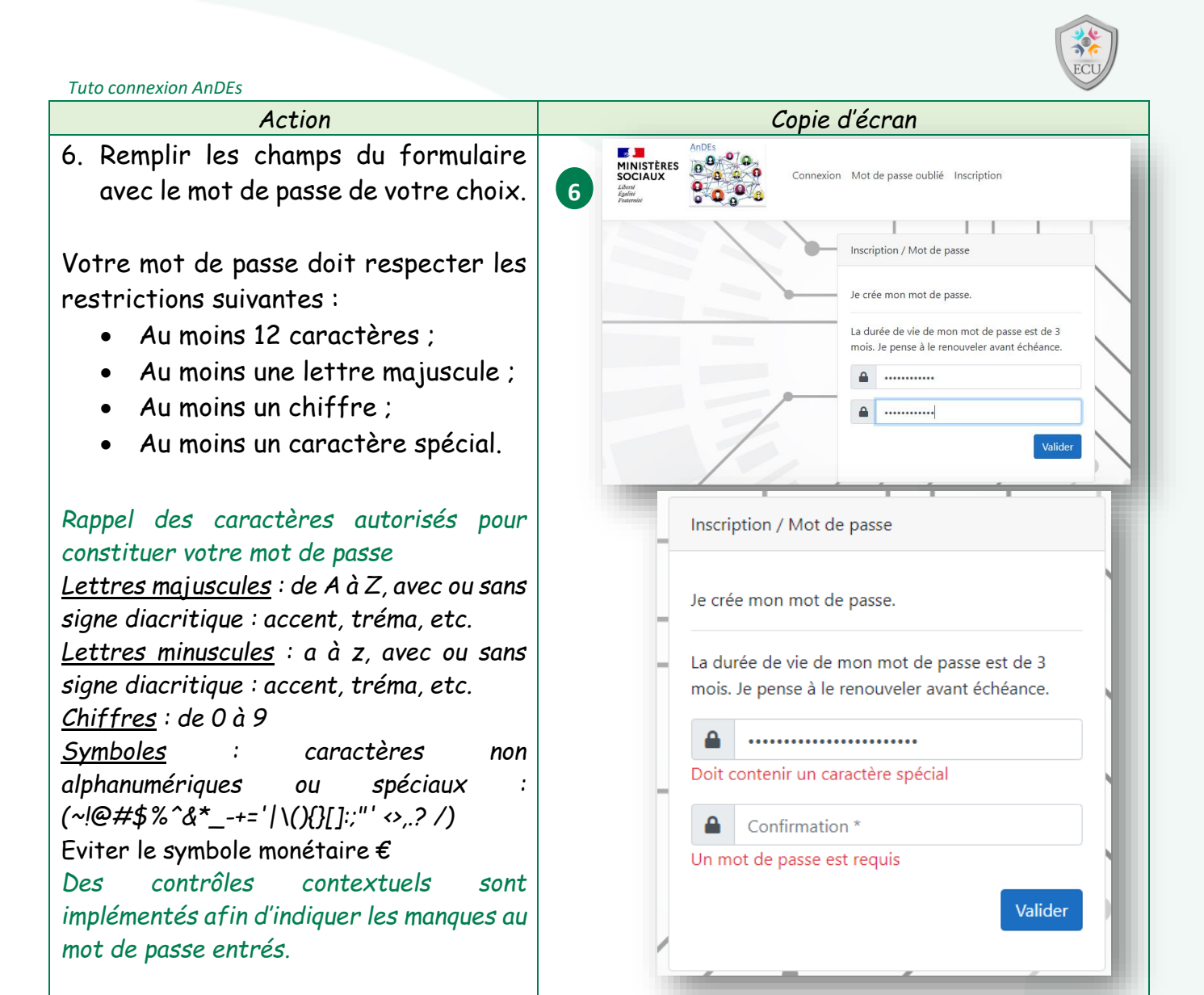

### II. J'ai oublié mon mot de passe

### 1. Accès au portail AnDEs

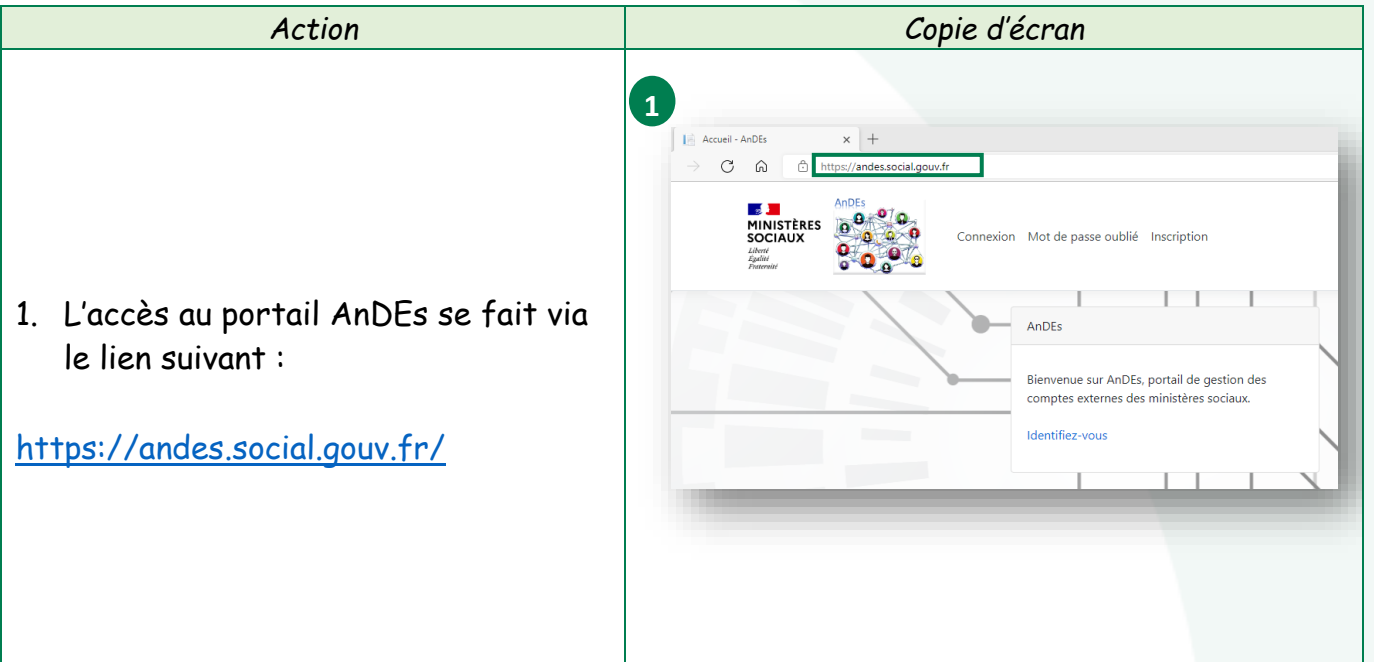

#### 2. Mot de passe oublié

| Action                                                                                                    | Copie d'écran                                                                                                    |
|----------------------------------------------------------------------------------------------------|----------------------------------------------------------------------------------------------------|
| 2. Une fois sur le portail AnDEs,<br>cliquez sur la fonctionnalité<br><b>Mot de passe oublié</b>                                                     | 2                                                                                                    |
| <ol> <li>Ensuite, entrez l'adresse mail<br/>répondez aux exigences de<br/>sécurité au travers du<br/>Captcha puis cliquez<br/>sur Valider</li> </ol> | Mot de passe oublié<br>Je renseigne mon identifiant pour réinitialiser mon<br>mot de passe.<br>Identifiant ou adresse email *<br>Je ne suis pas un robot<br>reCAPTCHA<br>Confidentialisé - Conditions<br>Valider |

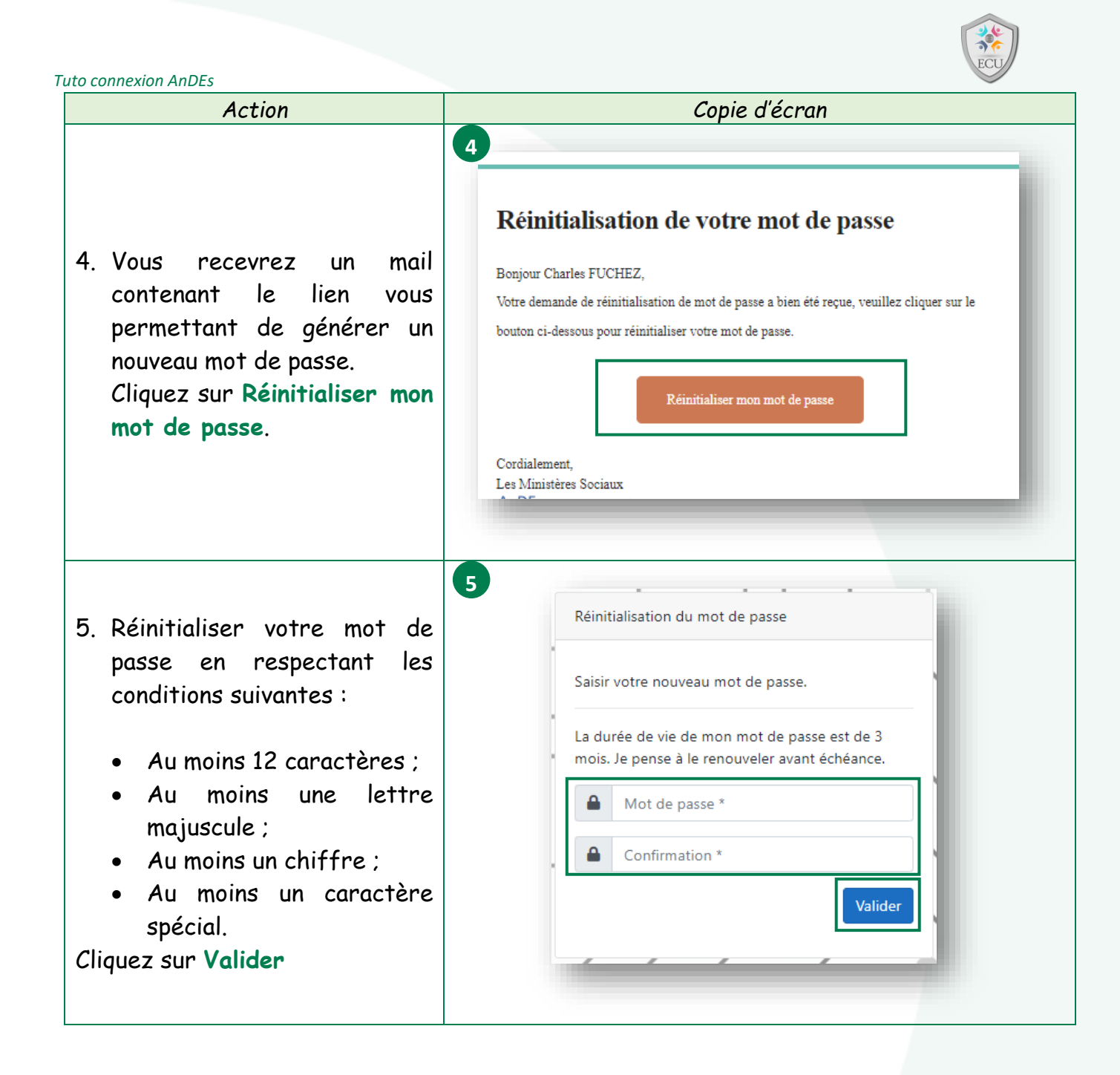

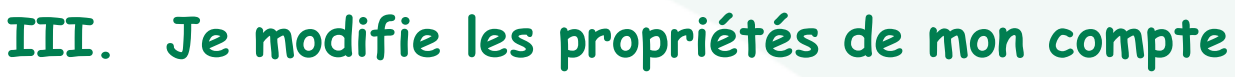

### 1. Accès au portail AnDEs

| Action                                                                                                    | Copie d'écran                                                                                                    |
|----------------------------------------------------------------------------------------------------|----------------------------------------------------------------------------------------------------|
| <ol> <li>L'accès au portail AnDEs se fait via<br/>le lien suivant :<br/><u>https://andes.social.gouv.fr/</u></li> </ol> | Accel: AnDEs<br>Accel: AnDEs<br>AnDEs<br>AnDEs<br>Bienvenue sur AnDEs, portail de gestion des<br>comptes externes des ministères sociaux.<br>Identifiez-vous |

#### 2. Mise à jour du profil

| Action                                                                                                    | Copie d'écran                                                                                                    |
|----------------------------------------------------------------------------------------------------|----------------------------------------------------------------------------------------------------|
| 2. Une fois sur le portail AnDEs,<br>cliquez sur la fonctionnalité<br><b>Identifiez-vous</b> ou <b>Connexion</b> . | 2<br>Accuel - AnDEs x +<br>C Accuel - AnDEs x +<br>Connexion Mot de passe oublié Inscription<br>AnDEs<br>Bienvenue sur AnDEs, portail de gestion des<br>comptes externes des ministères sociaux.<br>Identifiez-vous |
| 3. Remplacer les champs du formulaire<br>que vous souhaitez modifier :                                             | 3 Profil                                                                                                    |
| <ul> <li>Prénom ;</li> <li>Nom ;</li> </ul>                                                                        | Je modifie mon profil.                                                                                                    |
| • Organisme, Structure ou Société ;                                                                                | - DNUM_Test                                                                                                    |
| <ul> <li>Adresse mail ;</li> <li>Mat do pagas</li> </ul>                                                           | Charlesfuchez@gmail.com                                                                                                    |
| • Mot de passe.                                                                                                    | La durée de vie de mon mot de passe est de 3<br>mois. Je pense à le renouveler avant échéance.                                                                                                    |
| Cliquer sur Valider                                                                                                | Mot de passe *                                                                                                    |
| L'identifiant du compte est intangible<br>et ne peut être modifié.                                                 | Quitter Valider                                                                                                    |

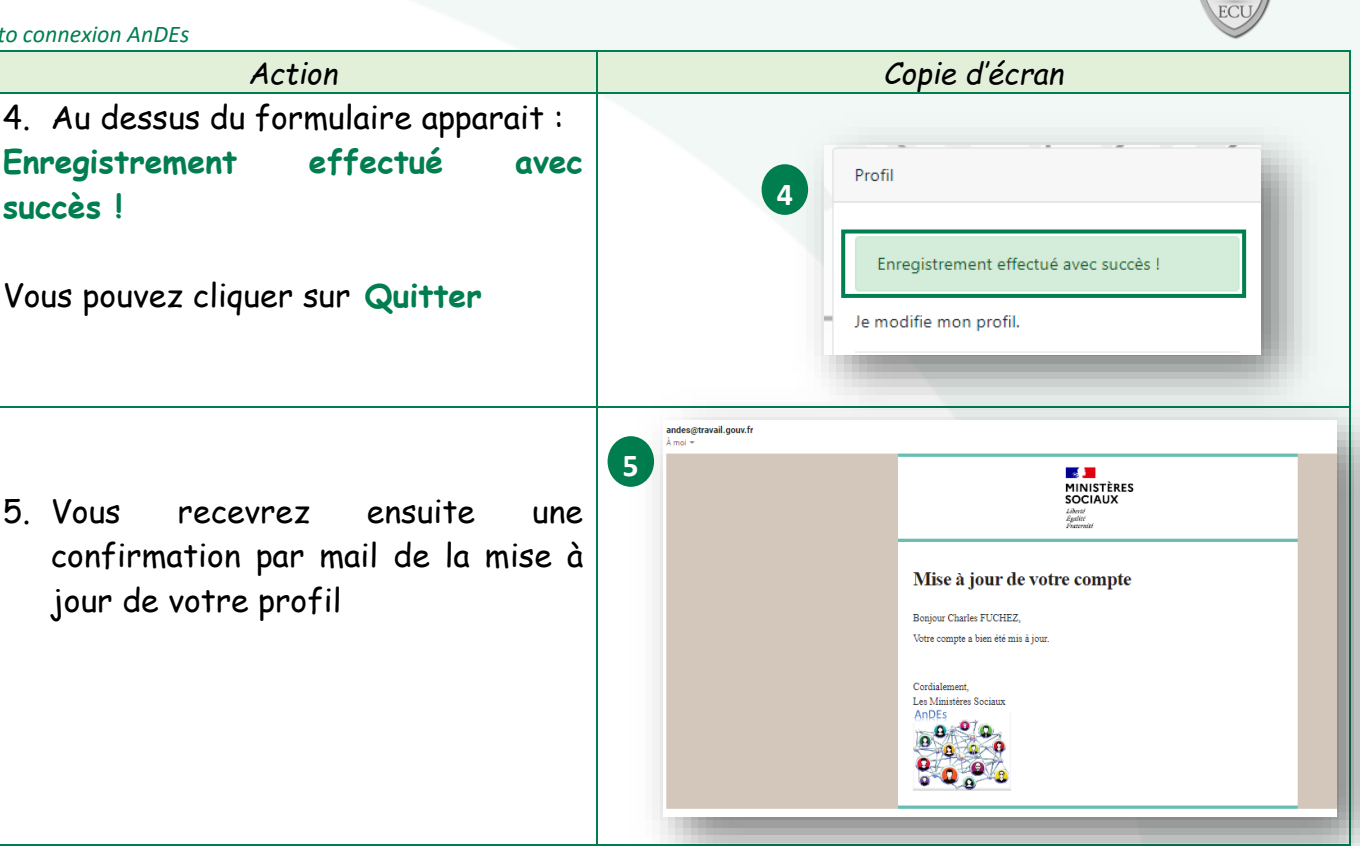

#### IV. Recommandations et bonnes pratiques Connexion sur ECU

Une fois que l'utilisateur (partenaire externe) est inscrit sur AnDEs, il doit se rapprocher de l'animateur du site collaboratif ECU, sur leguel il doit collaborer, afin que ce dernier lui ouvre les droits nécessaires à la connexion sur ce site.

et ne peut être modifié. L'identifiant compte est intangible du Il est normalisé de cette façon : prénom.nom.

Pour les homonymes un chiffre est ajouté à la fin et pour les prénoms/noms trop long une coupure est faite à 20 caractères. Enfin pour les prénoms et noms composés, on ajoute un - entre les mots qui le composent.

Ainsi pour les homonymes de Pierre Martin, nous aurons respectivement les identifiants suivants :

- pierre.martin (compte initial);
- pierre.martin2 (1<sup>er</sup> homonyme);
- pierre.martin3 (2<sup>ème</sup> homonyme);
- Etc...

Ainsi pour les patronymes trop longs avec prénom et nom composés, nous pourrions avoir l'identifiant suivant :

Marie-Adelaïde De La Santé aura l'identifiant suivant : marie-adelaide.de-la